Lição II – BRASIL

Olá pessoal, como vimos na lição anterior, os conceitos de vários temas, estaremos agora visualizando e trabalhando com eles. Na dúvida retorne a lição I, para que você não fiques sem saber o que está fazendo.

O propósito desta lição é estudarmos sobre o Brasil. Para tanto, enfocaremos os seguintes itens:

- Extensão Territorial e a Posição Geográfica;

- Divisão Política;

- Hidrografia.

seguinte roteiro:

Com ajuda do software Spring 4.0, iniciaremos o estudo sobre o Brasil. Na

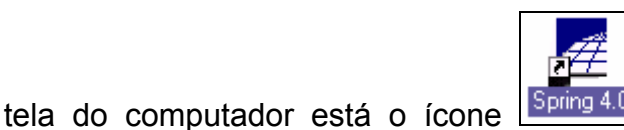

clique nele com o mouse. Siga o

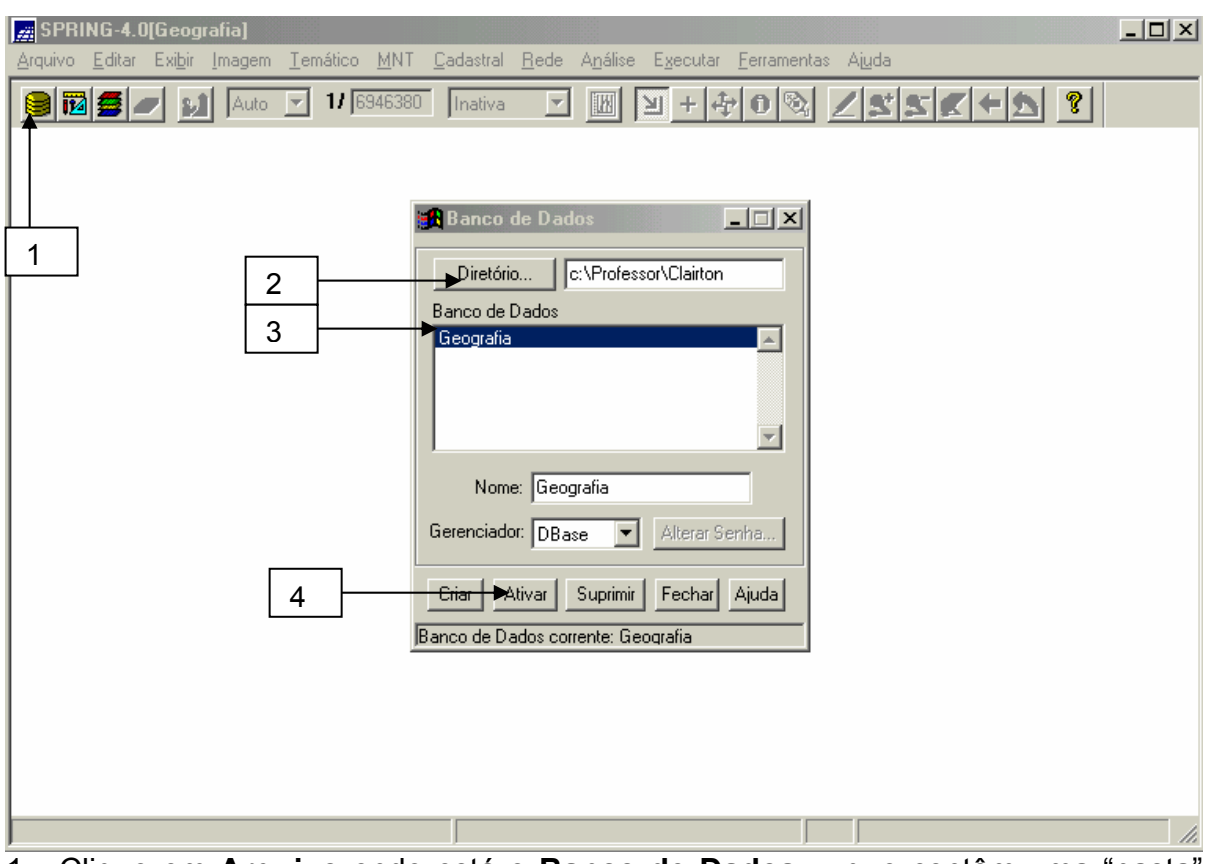

1 - Clique em **Arquivo** onde está o **Banco de Dados...,** que contêm uma "pasta" chamada "Geografia" onde estão os dados necessários para o nosso estudo, ou no

ícone 📕 (que representa o Banco de Dados) da barra de ferramentas;

2 - Em "**Diretório**" que consiste na direção onde estão armazenados os dados, localize c:\Professor\Clairton. *Você pode criar um novo diretório (mas faça cópia das pastas "Geografia" e "Legal") ou deixe como está.* 

3 - Aparecerá o Banco de Dados Geografia.

4 - clique em ativar.

O próximo passo será ativar o **projeto** que queremos visualizar e estudar. Nestes há vários tipos de mapas, chamados de planos de informação, que pertencem a um tipo de categoria.

Os projetos que há no momento são: "A\_Brasil", "B\_Rio Grande do Sul" e "C\_Ibicuí."

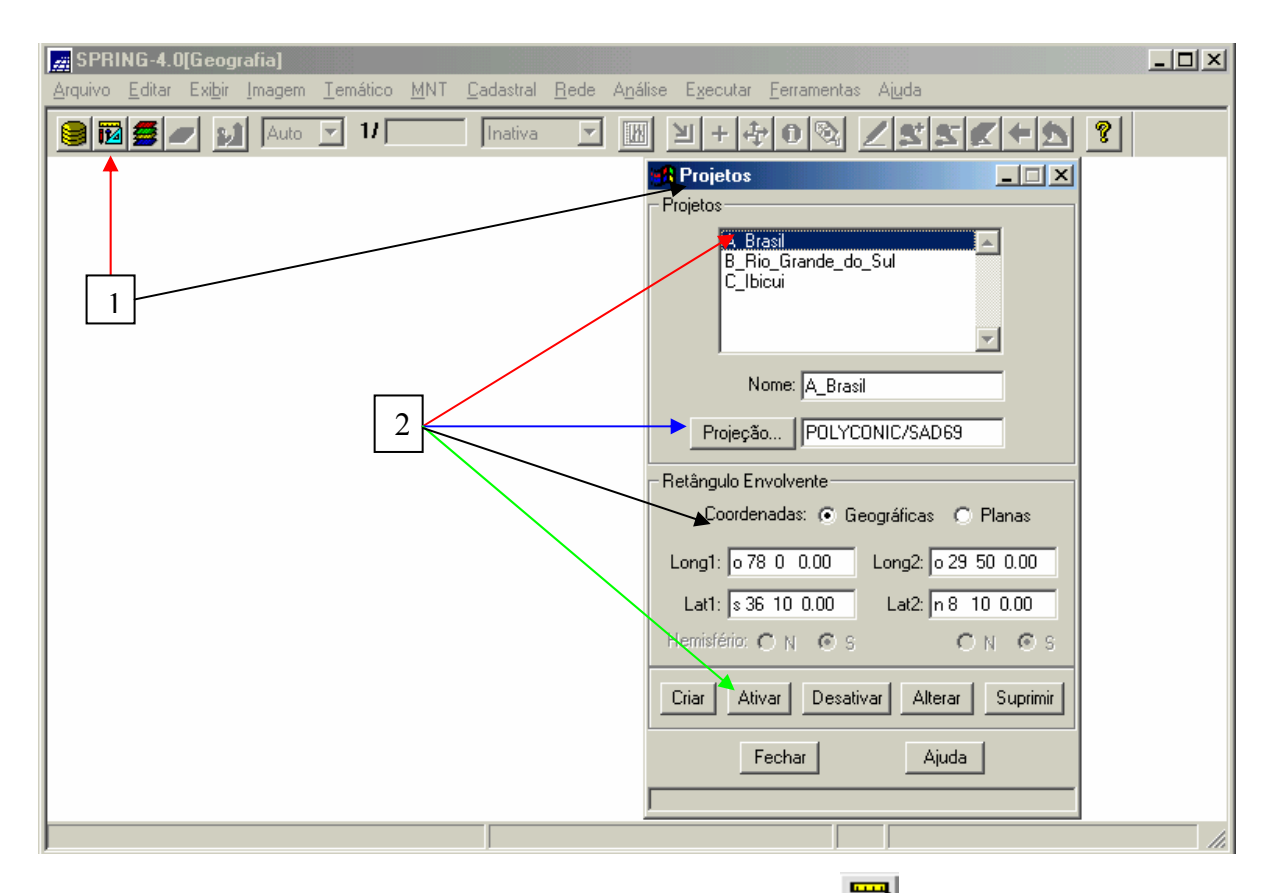

1 - Clique em **Arquivo - Projeto** no menu principal ou **1**. A janela **"Projetos"** é apresentada. Observe os três "projetos" que estão disponíveis. *Outros poderão ser acrescentados por você*.

2 - Selecione "A\_Brasil". Observe o tipo de projeção<sup>1</sup> e as coordenadas<sup>2</sup> (geográficas ou planas). Agora clique **Ativar.** 

Fonte: Spring 4.0 - Ajuda: Conceitos Cartográficos Básicos Para o Uso do SPRING

No "Projeto A\_Brasil" irá aparecer a janela "Painel de Controle" onde há várias categorias e planos de informações.

### EXTENSÃO TERRITORIAL E A POSIÇÃO GEOGRÁFICA

A nossa primeira atividade será visualizar o território brasileiro por meio de um mosaico, formado por várias imagens de satélite, que é um produto do sensoriamento remoto que apresenta grande contribuição para (re) conhecimento da Terra.

1 - Selecione a **categoria**:

- (V) Imagem de Satélite

O plano de informação:

- (S) Spot\_Brasil\_Jul2001

Selecione:

- ( $\checkmark$ ) Sintética - ( $\checkmark$ ) Texto.

E clique em desenhar Z.

Este mosaico do Satélite Spot (*Satellite Pour Observation de la Terre,* Satélite Para Observação da Terra – programa Francês de satélites de sensoriamento remoto) é uma composição colorida [R(red) G(green) B (blue)].<sup>3</sup>

Observe a extensão territorial do Brasil que é de 8.514.876,599 Km<sup>2</sup> (IBGE, 2002). O Brasil ocupa a quinta posição entre os maiores países do mundo, ficando

atrás da Rússia, Canadá, China e dos EUA (maior porque soma os Estados descontínuos do Alasca e Havaí).

O Brasil, que ocupa 47% da superfície da América do Sul, é cortado ao norte pela linha do equador (portanto possui 7% de suas terras no hemisfério norte ou setentrional ou boreal e 93% no hemisfério sul ou meridional ou austral). Também é cortado pelo trópico de Capricórnio (nos Estados do Mato Grosso do Sul, São Paulo e Paraná), apresentando 92% do seu território na zona intertropical (entre os trópicos) e o restante na zona temperada sul (entre o trópico de Capricórnio e o círculo polar antártico).

Em relação ao meridiano inicial ou de Greenwich, nosso país localiza-se totalmente a oeste (hemisfério ocidental).

Na América do Sul ocupa a porção centro-oriental fazendo as seguintes fronteiras:

-Leste: Oceano Atlântico;

-<u>Sul</u>: Uruguai;

-Sudoeste: Paraguai e Argentina;

-Oeste: Bolívia (maior fronteira) e Peru;

-<u>Noroeste</u>: Colômbia;

-Norte: Venezuela, Guianas e Suriname;

-Não faz fronteira com Chile e Equador. *Você pode escrever está informação ao lado do mosaico do Brasil.* Siga o roteiro:

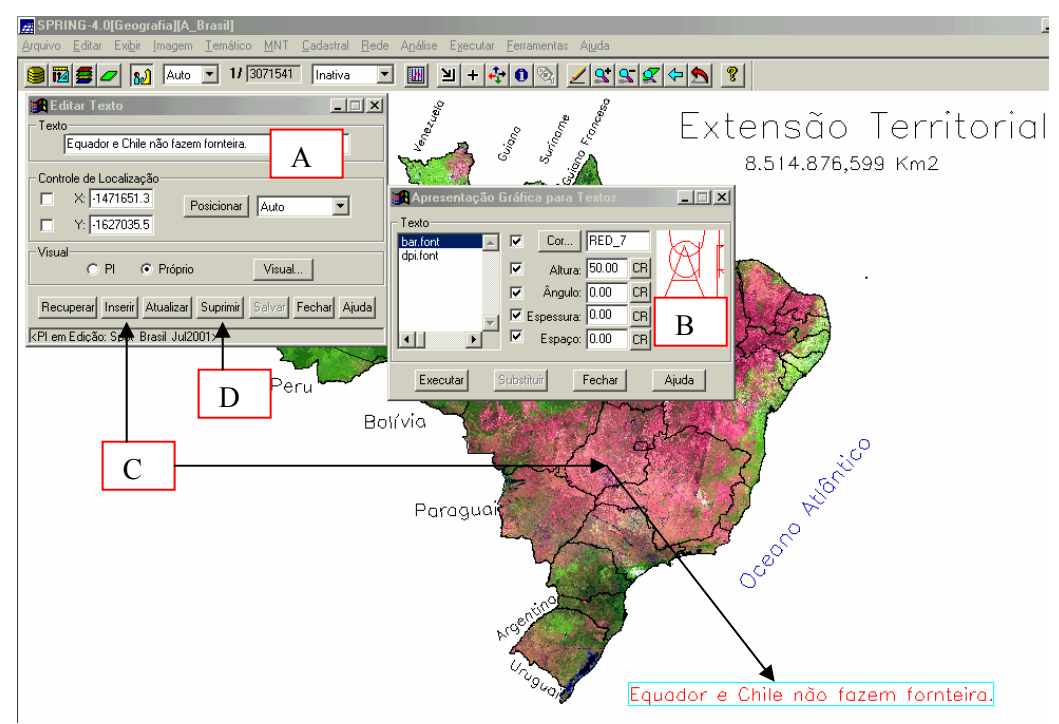

A - Na barra de ferramentas clique em Editar e Textos... Na janela Editar Texto digite as palavras: Equador e Chile não fazem fronteira. Selecione Próprio e Visual.

B - Em Apresentação Gráfica para Textos escolha uma cor e o tamanho da letra (Ex. 50). **Executar.** 

C - Clique **Inserir.** Observe que irá aparecer no centro. Arraste com o mouse para onde você deseja colocar.

D - Para deletar alguma palavra, basta clicar com o mouse em cima da palavra, até ficar selecionado e clicar em "Suprimir" da janela Editar Texto. Recompor

E - Escolha uma área do mosaico e dê um zoon. Clique em  $\blacksquare$  e selecione uma área e desenhe  $\blacksquare$ .

#### **DIVISÃO POLÍTICA**

Possui 26 Estados e 1 Distrito Federal distribuídos em 5 grandes regiões criadas pelo IBGE (Instituto Brasileiro de Geografia e Estatística). São elas: - Norte (7 Estados): Amazonas, Pará, Acre, Rondônia, Amapá, Roraima e Tocantins;

- Nordeste (9 Estados): Rio Grande do Norte, Ceará, Piauí, Maranhão, Sergipe, Alagoas, Bahia, Pernambuco e Paraíba;

- Centro-Oeste (3 Estados e 1 DF): Mato Grosso, Mato Grosso do Sul, Goiás e Distrito Federal;

Sudeste (4 Estados): São Paulo, Rio de Janeiro, Minas Gerais e Espírito Santo;
Sul (3 Estados): Paraná, Santa Catarina e Rio Grande do Sul.

2 – No painel de Controle desmarque () Imagem de Satélite e selecione:

#### - (V) Divisão Regional

- (LCT) Regiões\_Brasil

- ( $\sqrt{}$ ) Linhas - ( $\sqrt{}$ ) Classes - ( $\sqrt{}$ ) Texto:

Desenhar 🗾.

Neste plano de informação mostra as cinco regiões do Brasil (Norte, Nordeste, Centro-Oeste, Sudeste e Sul), com os Estados.

Para visualizarmos as regiões individualmente clique em "Selecionar" no "Painel de Controle". Aparecerá à janela "Seleção de Dados", onde estão relacionadas às regiões do Brasil. Clique em "Nenhuma" e desenhe Z. Selecione a <u>maior região do Brasil</u> e desenhe Z. Podes trocar de cor. Clique em "Visual" e na janela "Visuais de Apresentação Gráfica" em "Áreas" selecione uma outra "Cor" (*menos azul*) para a região e clique em "Executar" e desenhe Z.

Selecione também para <u>região onde há o problema de seca</u>, a <u>região mais</u> <u>rica do país e com o maior índice de desigualdades sociais</u>, a <u>região onde</u> <u>apresenta as quatro estações do ano bem definidas</u> e a <u>região onde se localiza a</u> <u>Capital do Brasil</u>.

Feche as janelas "Seleção de Dados" e "Visuais de Apresentação Gráfica"; desmarque **com um duplo clique** "( ) **Divisão Regional**" no "Painel de Controle",

**3 - Para visualizarmos somente os Estados Brasileiros marque:** 

### - (V) Divisão Estadual

- (LT) Estados\_Brasil
  - ( $\sqrt{}$ ) Linhas ( $\sqrt{}$ ) Texto:

### Recomponha 🔊 .

Para aumentar a visualização de uma área do mapa, selecione **≥** o mais novo <u>Estado do Brasil</u>, (Tocantis) criado em 1988, por determinação na nova Constituição Federal, e desenhe **≤**.

No "Painel de Controle" selecione ( $\sqrt{$ ) Objetos e clique em "Consultar...", aparecerá à janela denominada de "Geração e Seleção de Coleção" em "Categorias de Objeto" consta "Estados" e em "Coleções" "TUDO". Clique em "Aplicar" e aparecerão duas janelas: "Visualização de Objetos" e "Tabela: Estados". Na tabela localize e clique sobre o número correspondente de <u>5834056192.0000</u> <u>367926.8750</u> <u>DISTRITO FEDERAL</u> <u>DF</u> ao local onde fica o <u>Poder Administrativo da República Federativa do Brasil</u> e observe o que acontece no mapa. O Brasil possui quatro fusos horários, localize o <u>Estado</u> onde seu território se encontra totalmente no <u>4<sup>a</sup> fuso horário</u>. (*minimize a tabela*).

Uma outra maneira para saber informações sobre os Estados é clicando duas vezes com o mouse na área geográfica correspondente ao Estado. Identifique os <u>Estados</u> que começam com a letra <u>"R"</u> e clique sobre eles. Observe que aparecerá uma outra janela: "Atributos: Estados" que também consta dados dos Estados. Podes fazer o mesmo para os demais Estados. Por último, clique sobre o estado que possui o maior número de "vizinhos".

Antes de irmos para outra atividade, que trata sobre os municípios feche as janelas, e no "Painel de Controle" desmarque "() **Divisão Estadual.**"

| Acre – AC: 22 Municípios               | Paraíba – PB: 223 Municípios             |
|----------------------------------------|------------------------------------------|
| Alagoas – AL: 101 Municípios           | Paraná – PR: 399 Municípios              |
| Amapá – AP: 16 Municípios              | Pernambuco – PE: 185 Municípios          |
| Amazonas – AM: 62 Municípios           | Piauí – PI: 221 Municípios               |
| Bahia – BA: 415 Municípios             | Rio de Janeiro – RJ: 91 Municípios       |
| Ceará – CE: 184 Municípios             | Rio Grande do Norte – RN: 166 Municípios |
| Espírito Santo – ES: 77 Municípios     | Rio Grande do Sul – RS: 467 Municípios   |
| Goiás – GO: 242 Municípios             | Rondônia – RO: 52 Municípios             |
| Maranhão – MA: 217 Municípios          | Roraima – RR: 15 Municípios              |
| Mato Grosso – MT: 126 Municípios       | Santa Catarina – SC: 293 Municípios      |
| Mato Grosso do Sul – MS: 77 Municípios | São Paulo – SP: 645 Municípios           |
| Minas Gerais – MG: 853 Municípios      | Sergipe – SE: 75 Municípios              |
| Pará – PA: 143 Municípios              | Tocantins – TO: 139 Municípios           |

O Brasil tem 5561 municípios (IBGE, 2002), distribuídos pelos Estados:

Vale ressaltar o município de Brasília, a Capital do Brasil, que fica no Distrito Federal – DF.

4 - Selecione:

-(V) Divisão Municipal

- (L) Municípios\_Brasil

- ( $\sqrt{}$ ) Linhas:

Desenhar Z.

Nesta atividade iremos localizar o seu município, para isto selecione ( $\sqrt{}$ ) Objetos e clique em Consultar... aparecerá à janela denominada de "Geração e Seleção de Coleção" em "Categorias de Objeto" consta "Municípios\_Brasil" e em "Coleções" "TUDO". Clique em "Aplicar" e aparecerão duas janelas: "Visualização de Objetos" e "Tabela: Municípios\_Brasil". Na janela "Visualização de Objetos" clique em "Editar" e "Consulta por Atributos...". Irá aparecer uma nova janela "Consulta por Atributos". Para visualizar o seu município siga o roteiro:

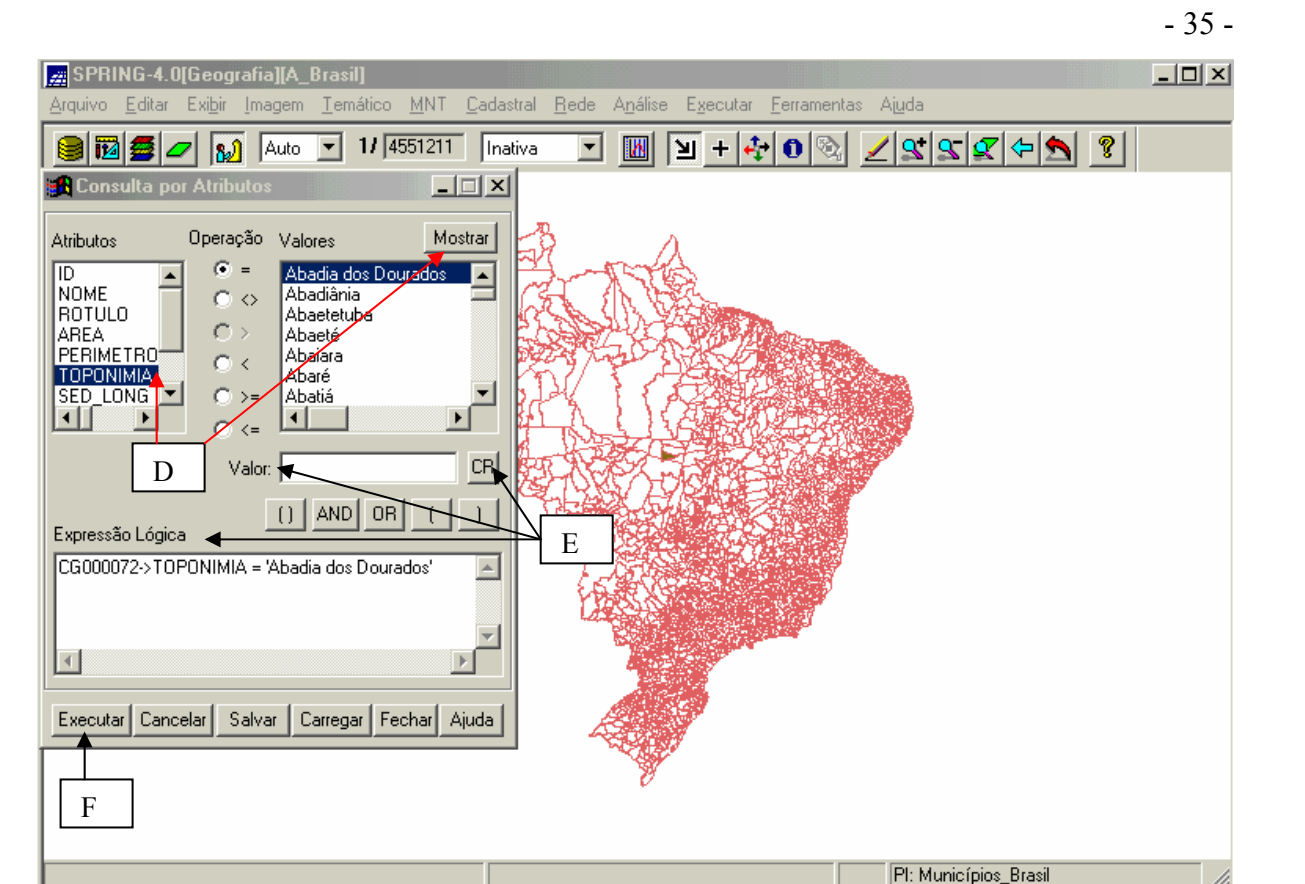

D - Selecione "Toponímia" e clique em "Mostrar". Irão aparecer todos os nomes dos municípios brasileiros.

E - Em "Valor:" Apague o que estiver escrito e digite o nome do município que você queira localizar no mapa. Clique em **CR.** Observe a Expressão Lógica...

# F - Executar.

Alguns municípios podem ter os nomes iguais (ex: <u>Santa Maria</u>; <u>Santa Maria</u> da Serra) por isso podem aparecer mais de um município selecionado no mapa. Observe que na <u>Tabela</u>: <u>Município\_Brasil</u> estão algumas informações do município. Outras poderão ser acrescentadas por você. Feche as janelas e desmarque ( ) Objetos.

Agora você pode colocar todos os planos de informação da Divisão Política do Brasil juntos e fazer suas conclusões.

5 - Selecione:

- (V) Divisão Estadual

- (LT) Estados\_Brasil

- ( $\sqrt{}$ ) Linhas - ( $\sqrt{}$ )Texto;

- (V) Divisão Regional

- (C) Regiões\_Brasil

- (√) Classes

Recomponha 2.

Observe a distribuição dos municípios do Brasil. Em que regiões e estados há maior concentração? Explique.

#### **HIDROGRAFIA**

Estudaremos agora a rede hidrográfica do Brasil. Para isto, desmarque () **Divisão Municipal e Divisão Regional** e marque:

#### 6 - (V) Hidrografia

### - Rios\_Permanentes

# - (⁄) Linhas: 🗹

O Brasil é um dos países mais ricos do mundo em recursos hídricos (água). As duas maiores bacias hidrográficas do planeta localizam-se em boa parte do território brasileiro (bacia Amazônica e bacia Platina: junção das bacias dos rios Paraná, Paraguai e Uruguai).

Devido a grande extensão territorial do Brasil e os climas predominantes equatorial e tropical – possibilita uma grande quantidade e variedade de rios no país.

Como vantagem deste enorme potencial hídrico podemos destacar: geração de energia elétrica (hidrelétricas) principalmente nos rios planálticos, transportes hidroviários, irrigação agrícola e abastecimento das cidades.

Entre as principais características dos rios brasileiros, está o domínio do regime tropical pluvial (cheias com as chuvas de verão e vazantes no inverno), predomínio de rios perenes - permanentes - (Observe no mapa), planálticos (com exceção dos rios da bacia Amazônica e do Paraguai que são de planície), rios com foz em estuário (com as águas escoando por um único canal, exceção feita aos rios Parnaíba e Paraíba do Sul, que tem foz em delta, ou seja, desembocando em vários canais).

Ressaltamos mais uma vez a importância dos rios para o abastecimento humano, animal e na irrigação de alguns produtos agrícolas. Por isso, precisamos preservar os mananciais d'água. Como vimos, o Brasil possui uma rica rede hidrográfica, com vários rios permanentes. Porém, na região nordeste encontramos rios temporários que secam, durante uma certa época do ano.

7 - Desmarque:

- () Rios\_Permanentes e

Selecione:

- (L) Rios\_Temporários

- (1) Linhas: 🗹

Apesar do Brasil ter uma rica rede hidrográfica, há este tipo de rio no Nordeste. Por quê?

(Responda)\_\_\_\_\_

8 - Ative novamente:

(L) Rios\_Permanentes

- (√) Linhas e

Selecione:

- (L) Áreas\_Inundáveis

- (1) Linhas: 🔊.

Enchente não é sempre aquele desastre que nós vimos na TV: cidades inundadas, pessoas e animais ilhados. As enchentes são fenômenos naturais que acontecem praticamente em todos os rios. Na época das chuvas os rios enchem e alagam as terras em redor, chamadas áreas naturais de inundação. Isso é bom, porque a água deixa a terra mais fértil para o plantio. Mas a ação do homem mudou o curso natural das coisas...

Antigamente, antes das cidades se formarem, a infiltração da água da chuva no solo, ocorreria livremente. Quando o homem começou a tirar a vegetação e construir casas nas margens dos rios, as enchentes viraram um "problema". Sem as raízes das árvores, que funcionam como esponjas que seguram o solo, o volume de água que volta para os rios aumenta muito, e o risco de acontecer uma enchente "desastrosa" aumenta junto. A situação piorou nas cidades, porque os prédios, casas e o asfalto que recobre as ruas, obstruem o caminho da água até o solo, a chamada "impermeabilização do solo".

O lixo jogado nas ruas também contribui para os alagamentos, porque entope os bueiros e faz os córregos transbordarem. Quando isso acontece, as pessoas correm maior risco de pegar doenças, já que as águas sobem e carregam esses detritos para ruas e casas, junto com urina de ratos (que provoca uma doença grave chamada leptospirose). Nessas águas estão também os esgotos não canalizados, que em muitas cidades do Brasil são despejados a céu aberto nos córregos, sem nenhum tratamento.

Localize a maior planície inundável do mundo - o Pantanal - Z. Engloba o sudoeste de Mato Grosso ao oeste de Mato Grosso do Sul até o Paraguai. Banhado pelo rio Paraguai e seus afluentes, ali vivem mais de mil espécies diferentes de animais, algumas ameaçadas de extinção, como o jacaré, a ariranha e a onça. Para preservar a biodiversidade foram criadas as reservas do Parque Nacional do Pantanal Mato-Grossense e da Estação Ecológica de Taiamã. A área de preservação mais conhecida, porém, é o Parque Nacional da Chapada dos Guimarães, marcado por elevações rochosas, cânions e cachoeiras.

Para próxima atividade desmarque **com um duplo clique** ( ) **Rios\_Temporários** e ( ) **Áreas\_Inundáveis** e recomponha **S**.

Um dos mais importantes rios do Brasil e também do mundo é rio Amazonas que se localiza na maior Bacia Hidrográfica do mundo. Selecione 🛛 o rio Amazonas e desenhe 🗹.

Visualize a imagem de satélite do rio Amazonas e também a Bacia Hidrográfica do Rio Amazonas:

9 - Selecione:

- (V) Imagem de Satélite

- (S) LandSat\_MosaicoAmazonia\_2000

#### - (√) Sintética: <sup>▲</sup>

Esta imagem foi produzida pelo Satélite Landsat. Desde o dia 23 de Julho de 1972, a NASA (National Aeronautics and Space Administration) lançou nos Estados Unidos um primeiro satélite chamado ERTS 1 (Earth Resources Technology Satellites), no quadro do Programa Espacial" Earth Resources Technology Satellite". Este Programa Espacial e os satélites que o compõe foi em seguida rebatizado "Landsat" para melhor sugerir o enfoque do seu esforço sobre Sensoriamento Remoto de Recursos Naturais Terrestres.

Até o momento foram lançados 7 satélites do Programa Landsat desde 1972. Selecione 꾈 a área da Bacia Amazônica e desenhe ∠.

A Bacia Amazônica tem uma área de 3.904.392,8 km<sup>2</sup> em terras brasileiras. Seu rio principal nasce no Peru, no lago Lauricocha, e quando entra no Brasil passa a se chamar Solimões, nome que mantém até o encontro com o rio Negro próximo a Manaus. Desse ponto até a foz recebe o nome de Amazonas. Atravessando os vales andinos e a floresta Amazônica até desembocar no oceano Atlântico, o Amazonas percorre 6.868 km, sendo o maior em extensão e também em vazão de água (100.000 m<sup>3</sup>/s) do planeta. Sua largura média é de 4 km a 5 km, alcançando 50 km em alguns trechos. O volume de água faz com que na época das cheias, no encontro do rio com o oceano, se formem ondas enormes, em um fenômeno conhecido como pororoca. O barulho dessas massas de água se chocando é ouvido a grande distância. Também o número de afluentes do rio Amazonas é muito grande: aproximadamente 7.000, o que faz com que a bacia Amazônica tenha cerca de 23 mil km de rios navegáveis.

#### 10 - Desmarque () Hidrografia

- Desenhe Z a imagem.

Neste mosaico (é chamado de mosaico porque é a união de várias cenas de imagens de satélite), observamos os elementos naturais da Amazônia, como o relevo plano da planície amazônica (textura lisa), rios com pouco sedimento (azul escuro/preto) rios com sedimentos em suspensão na água (azul) e a vegetação da floresta equatorial (verde). Cortada pela linha do Equador, a Amazônia corresponde à cerca de 30% da América do Sul, abrangendo parte do território do Brasil, Guiana Francesa, Suriname, Guiana, Venezuela, Colômbia, Equador, Peru e Bolívia. A região é rica em biodiversidade com várias espécies de vegetais e animais.

A vegetação na Amazônia exerce um importante equilíbrio ecológico. Ela protege e nutre o solo, além de contribuir para a umidade do ar que por sua vez, contribui para o alto índice pluviométrico e a rica rede hidrográfica.

11 - Localize um formato do tipo "espinhaço de peixe" na imagem:

- Selecione 🗵

- Desenhe 🗹. Está acima da palavra "Pará".

Essas áreas representam regiões onde o homem derrubou árvores para agropecuária. Porém, com a destruição da floresta, por meio de queimadas e desmatamentos, milhares de espécies de vegetais e animais são extintas. Há também, diminuição da umidade e, conseqüentemente, os índices de precipitação são menores, além de provocar o empobrecimento dos solos que perdem a proteção e os nutrientes fornecidos pela vegetação densa. Por isso, é extremamente importante a preservação da floresta amazônica.

Os limites ou fronteiras servem para separar politicamente e geograficamente um país, um estado ou um município de outro. A determinação dos limites é feita por decisões humanas, aproveitando elementos físicos ou traçando linhas imaginárias para dividir os espaços.Os rios da Bacia Amazonica proporcionam o limite entre alguns municípios. Para verificar ative novamente:

12 - (V) Divisão Municipal

- (L) Municípios\_Brasil

# - (1) Linhas: 🔊

Selecione a rede hidrográfica da bacia do rio Amazonas, e observe os municípios que são separados entre si pelos rios da região.

13 - Desmarque () Divisão Municipal e () Imagem de Satélite.

- Recomponha 🔊 o mapa.

No projeto "**A\_Brasil**" conta também os planos de informação que tratam sobre a *"Rede\_Viária, Sede\_Municipal e Vias\_acesso"*. Podes visualizá-los e fazer suas conclusões.

Vimos muitas informações interessantes sobre o Brasil. Estaremos estudando na próxima lição o Estado do Rio Grande do Sul.

Até lá!